# Authentification basée sur les attributs ISE et LDAP

## Contenu

Introduction Conditions préalables Conditions requises Components Used Configuration Diagramme du réseau Configurations Configurer LDAP Configuration du commutateur Configuration ISE Vérification Dépannage

#### Introduction

Ce document décrit comment configurer Cisco Identity Services Engine (ISE) et utiliser les attributs d'objets LDAP (Lightweight Directory Access Protocol) pour authentifier et autoriser dynamiquement les périphériques.

#### Note: Ce document est valide pour les configurations qui utilisent LDAP comme source d'identité externe pour l'authentification et l'autorisation ISE.

Contribué par Emmanuel Cano et Mauricio Ramos Ingénieur des services professionnels Cisco.

### Édité par Neri Cruz ingénieur TAC Cisco.

#### Conditions préalables

#### **Conditions requises**

Cisco vous recommande de connaître les sujets suivants :

- Connaissance de base des ensembles de politiques ISE, des politiques d'authentification et d'autorisation
- Protocole MAB (Mac Authentication Bypass)
- Connaissances de base du protocole Radius
- Connaissances de base du serveur Windows

#### **Components Used**

Les informations de ce document sont basées sur les versions logicielles et matérielles suivantes :

- Cisco ISE, correctif 11 de la version 2.4
- Microsoft Windows Server, version 2012 R2 x64
- Commutateur Cisco Catalyst 3650-24PD, version 03.07.05.E (15.2(3)E5)
- Ordinateur Microsoft Windows 7

**Note:** The information in this document was created from the devices in a specific lab environment. All of the devices used in this document started with a cleared (default) configuration. If your network is live, make sure that you understand the potential impact of any command.

#### Configuration

Cette section décrit comment configurer les périphériques réseau, l'intégration entre ISE et LDAP, et enfin configurer les attributs LDAP à utiliser dans la stratégie d'autorisation ISE.

#### Diagramme du réseau

Cette image illustre la topologie de réseau utilisée :

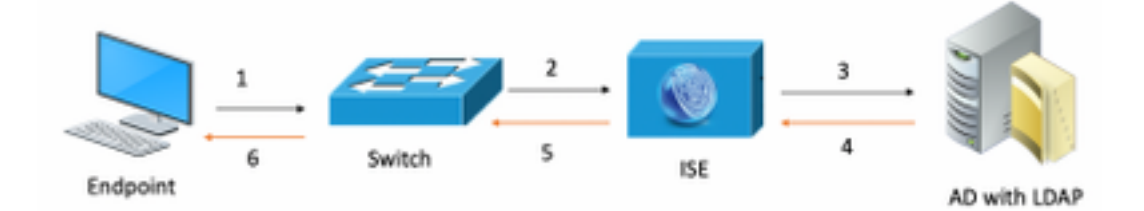

Voici le flux de trafic, comme illustré dans le schéma de réseau :

- 1. L'utilisateur connecte son ordinateur portable au port de commutation désigné.
- 2. Le commutateur envoie une requête d'accès Radius à l'ISE pour cet utilisateur
- 3. Lorsque l'ISE reçoit les informations, il interroge le serveur LDAP pour le fichier utilisateur spécifique, qui contient les attributs à utiliser dans les conditions de la stratégie d'autorisation.
- 4. Une fois que l'ISE a reçu les attributs (port de commutateur, nom de commutateur et adresse MAC de périphérique), il compare les informations fournies par le commutateur.
- 5. Si les informations d'attributs fournies par le commutateur sont identiques à celles fournies par LDAP, l'ISE envoie un ACCEPT RADIUS avec les autorisations configurées sur le profil d'autorisation.

#### Configurations

Utilisez cette section afin de configurer LDAP, le commutateur et l'ISE.

#### **Configuration LDAP**

Procédez comme suit pour configurer le serveur LDAP :

#### 1. Accédez à Gestionnaire de serveur > Tableau de bord > Outils > Modifier ADSI

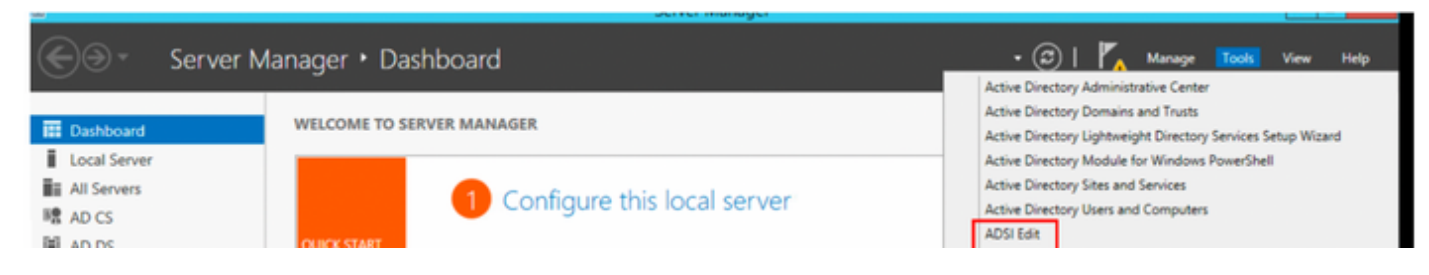

2. Cliquez avec le bouton droit de la souris sur l'icône de modification ADSI et sélectionnez Se connecter à...

| File Action | View Help   |   |
|-------------|-------------|---|
| ♦           | Q 📑 🚺       |   |
| 📝 ADSI Edit |             |   |
| ⊿ 🗎 LDA     | Connect to  |   |
|             | View        | • |
|             | Refresh     |   |
|             | Export List |   |
|             | Help        |   |

3. Sous Paramètres de connexion, définissez un nom et sélectionnez le bouton **OK** pour démarrer la connexion.

| Connection Settings                                                              |
|----------------------------------------------------------------------------------|
| Name: Default naming context                                                     |
| Path: LDAP://WIN-8G7QAP9T36L.ciscoise.lab/Default naming context                 |
| Connection Point                                                                 |
| O Select or type a Distinguished Name or Naming Context:                         |
| ×                                                                                |
| Select a well known Naming Context:                                              |
| Default naming context 🗸                                                         |
| Computer                                                                         |
| <ul> <li>Select or type a domain or server: (Server   Domain [:port])</li> </ul> |
| ×                                                                                |
| Default (Domain or server that you logged in to)                                 |
| Use SSL-based Encryption                                                         |
| Advanced OK Cancel                                                               |

4. Dans le même menu ADSI Edit, cliquez avec le bouton droit de la souris dans la connexion DC (DC=ciscodemo, DC=lab), sélectionnez Nouveau, puis sélectionnez l'option Objet

| DC=Ial          | h   |            |   |        |
|-----------------|-----|------------|---|--------|
| tin             |     | New        | • | Object |
| npute<br>nain C |     | Rename     |   |        |
| eignSe<br>tAndF |     | Properties |   |        |
| naged<br>)S Qui |     | Help       |   |        |
| gram Da         | ata |            |   |        |
| em              |     |            |   |        |
| 1 Device        | es  |            |   |        |
| rs              |     |            |   |        |
| Users           |     |            |   |        |

5. Sélectionnez l'option Unité d'organisation comme nouvel objet et sélectionnez Suivant.

| Create Object                                                                                                    | ×           |
|----------------------------------------------------------------------------------------------------|-------------|
| Select a class:                                                                                                    |             |
| msSFU30MailAliases<br>msSFU30NetId<br>msSFU30NetworkUser<br>msTPM-InformationObjectsContainer<br>nisMap<br>nisNetgroup<br>nisObject<br>oncRpc |             |
| organization<br>organizationalUnit<br>physicalLocation<br>printOueue                                                                          | ~           |
| < Back Next >                                                                                                    | Cancel Help |

6. Définissez un nom pour la nouvelle unité d'organisation et sélectionnez Suivant

|              | Create Object X           |
|--------------|---------------------------|
| Attribute:   | ou                        |
| Syntax:      | Unicode String            |
| Description: | Organizational-Unit-Name  |
|              |                           |
| Value:       | AppleDevices              |
|              |                           |
|              |                           |
|              | Cancel Hala               |
|              | < baox Next > Cancel Help |

7. Sélectionnez Terminer afin de créer la nouvelle unité d'organisation

| Create Object                                                  | x |
|----------------------------------------------------------------|---|
| To complete the creation of this object, click Finish.         |   |
| To set more attributes, click More Attributes. More Attributes |   |
|                                                                |   |
|                                                                |   |
|                                                                |   |
|                                                                |   |
|                                                                | _ |
| < Back Finish Cancel Help                                      |   |

8. Cliquez avec le bouton droit sur l'unité d'organisation qui vient d'être créée et sélectionnez Nouveau > Objet

| CN=Builtin<br>CN=Comput<br>OU=Domain | Move<br>New Connection from Here |   |        |
|--------------------------------------|----------------------------------|---|--------|
| CN=Foreign                           | New                              | • | Object |
| CN=LostAnc                           | View                             |   |        |
| 📔 CN=Manage                          | VIEW                             | · |        |
| CN=NTDS Q                            | Delete                           |   |        |
| 🦰 CN=Progran                         | Rename                           |   |        |
| CN=System                            | Refresh                          |   |        |
| 📔 CN=TPM De                          |                                  |   |        |
| CN=Users                             | Export List                      |   |        |
| CN=VPNUse                            | Properties                       |   |        |
| OU=Develop                           | Help                             |   |        |
| 📔 OU=AppleDe                         | help                             |   |        |

9. Sélectionnez le périphérique en tant que classe d'objet et sélectionnez suivant

| Create Object                                                                                                    | ×          |
|----------------------------------------------------------------------------------------------------|------------|
| Select a class:                                                                                                    |            |
| builtinDomain<br>classStore<br>computer<br>contact<br>container<br>country<br>device<br>dfsConfiguration<br>domainDNS<br>domainPolicy<br>friendlyCountry<br>group<br>group<br>crounOff IniqueNames |            |
| < Back Next > Ca                                                                                                    | incel Help |

10.Définissez un nom dans le champ Valeur et sélectionnez Suivant

|              | Create Object X           |
|--------------|---------------------------|
|              |                           |
| Attribute:   | an                        |
| Syntax:      | Unicode String            |
| Description: | Common-Name               |
|              |                           |
|              |                           |
| Value:       | LaptopTest                |
|              |                           |
|              |                           |
|              |                           |
|              |                           |
|              | < Back Next > Cancel Help |

| Create Object                                                  | x |
|----------------------------------------------------------------|---|
| To complete the creation of this object, click Finish.         |   |
| To set more attributes, click More Attributes. More Attributes |   |
|                                                                |   |
|                                                                |   |
|                                                                |   |
|                                                                |   |
|                                                                |   |
| < Back Finish Cancel Help                                      |   |
|                                                                |   |

11. Dans le menu déroulant, sélectionnez une propriété à afficher, sélectionnez l'option macAddress, puis définissez l'adresse MAC du point de terminaison qui sera authentifiée sous le champ Modifier l'attribut et sélectionnez Ajouter un bouton pour enregistrer l'adresse MAC du périphérique.

Remarque : utilisez deux-points au lieu de points ou un trait d'union entre les octets d'adresse MAC.

| cn=L                             | aptopTest ×  |
|----------------------------------|--------------|
| Attributes                       |              |
| Path:<br>Class: device           |              |
| Select which properties to view: | Optional V   |
| Select a property to view:       | macAddress 🗸 |
| Attribute Values                 |              |
| Syntax: IA5String                |              |
| Edit Attribute:                  |              |
| Value(s): 6C:B2:AE:3A:68         | :6C          |
|                                  | Add Remove   |
|                                  | OK Cancel    |

12. Sélectionnez OK afin d'enregistrer les informations et continuer avec la configuration de l'objet du périphérique

13. Sélectionnez Terminer afin de créer le nouvel objet de périphérique

| Create Object                                                  | x |
|----------------------------------------------------------------|---|
| To complete the creation of this object, click Finish.         |   |
| To set more attributes, click More Attributes. More Attributes |   |
|                                                                |   |
|                                                                |   |
|                                                                |   |
|                                                                |   |
|                                                                |   |
| < Back Finish Cancel Help                                      |   |
|                                                                |   |

14. Cliquez avec le bouton droit sur l'objet du périphérique et sélectionnez l'option Propriétés

| ADSI Edit |
|-----------|
|           |

|   | Name          | Cla        | 355  | Distinguished Name                               |
|---|---------------|------------|------|--------------------------------------------------|
|   | CN=LaptopTest | dev        | vice | CN=LaptopTest,OU=AppleDevices,DC=ciscoise,DC=lab |
|   |               | Move       |      |                                                  |
|   |               | Delete     |      |                                                  |
|   |               | Rename     |      |                                                  |
| 1 |               | Properties |      |                                                  |
|   |               | Help       |      |                                                  |

15. Sélectionnez **description** de l'option et **Modifier** afin de définir le nom du commutateur et le port de commutateur où le périphérique sera connecté.

| ttribute Editor Security |                                        |
|--------------------------|----------------------------------------|
| Attributes               |                                        |
| Attribute                | Value                                  |
| adminDescription         | (not set)                              |
| adminDisplayName         | (not set)                              |
| bootFile                 | (not set)                              |
| bootParameter            | (not set)                              |
| cn                       | LaptopTest                             |
| description              | <pre>(not set)</pre>                   |
| displayName              | <not set=""></not>                     |
| displayNamePrintable     | <not set=""></not>                     |
| distinguishedName        | CN=Laptop Test.OU=AppleDevices.DC=cisc |
| dSASignature             | <not set=""></not>                     |
| dSCorePropagationD       | 0x0 = ( )                              |
| extensionName            | <not set=""></not>                     |
| flags                    | <not set=""></not>                     |
| fSMORoleOwner            | <not set=""></not>                     |
| <                        | >                                      |
|                          |                                        |
| Edit                     | Filter                                 |
| 011                      |                                        |

16. Définissez le nom du commutateur et le port de commutateur. Veillez à utiliser une virgule pour séparer chaque valeur. Sélectionnez Ajouter, puis OK pour enregistrer les informations.

| Multi-valued String Editor              |        | x |
|-----------------------------------------|--------|---|
| Attribute: description                  |        |   |
| Value to add:                           |        | _ |
| switchapflexconnect,GigabitEthemet1/0/6 | Add    |   |
| Values:                                 |        |   |
|                                         | Remove |   |
|                                         |        | _ |
|                                         |        |   |
|                                         |        |   |
|                                         |        |   |
|                                         |        |   |
|                                         |        |   |
|                                         |        |   |
|                                         |        |   |
|                                         |        |   |
| OK                                      | Cancel |   |
|                                         |        |   |

- Switchapflexconnect est le nom du commutateur.
- GigabitEthernet1/0/6 est le port de commutation auquel le point d'extrémité est connecté.

Note: Il est possible d'utiliser des scripts afin d'ajouter des attributs à un champ spécifique, cependant, pour cet exemple, nous définissons les valeurs manuellement

Note: L'attribut AD est sensible à la casse, si vous utilisez toutes les adresses Mac dans ISE en minuscules convertis en majuscules au cours de la requête LDAP. Afin d'éviter ce comportement, désactivez la recherche d'hôte de processus sous les protocoles autorisés. Vous trouverez des détails sur ce lien : <u>https://www.cisco.com/c/en/us/td/docs/security/ise/3-0/admin\_guide/b\_ISE\_admin\_3\_0.pdf</u>

## Configuration du commutateur

La section suivante décrit la configuration de la communication 802.1x entre ISE et le commutateur.

aaa new-model ! aaa group server radius ISE server name ISE deadtime 15 ! aaa authentication dot1x default group ISE aaa authorization network default group ISE aaa accounting update newinfo aaa accounting dot1x default start-stop group ISE ! aaa server radius dynamic-author client 10.81.127.109 server-key XXXXabc ! aaa session-id common switch 1 provision ws-c3650-24pd ! dot1x system-auth-control dot1x critical eapol diagnostic bootup level minimal spanning-tree mode rapid-pvst spanning-tree extend system-id hw-switch switch 1 logging onboard message level 3 ! interface GigabitEthernet1/0/6 description VM for dot1x switchport access vlan 127 switchport mode access authentication event fail action next-method authentication event server dead action authorize vlan 127 authentication event server alive action reinitialize authentication host-mode multi-domain authentication open authentication order dot1x mab authentication priority dot1x mab authentication port-control auto authentication periodic authentication timer reauthenticate server authenticator timer inactivity server dynamic authentication violation restrict mab dot1x pae authenticator dot1x timeout tx-period 10 spanning-tree portfast ! radius server ISE address ipv4 10.81.127.109 auth-port 1812 acct-port 1813 automate-tester username radiustest idle-time 5 key XXXXabc !

Note: Il se peut que la configuration globale et la configuration d'interface doivent être ajustées dans votre environnement

#### **Configuration ISE**

Les éléments suivants décrivent la configuration sur ISE pour obtenir les attributs du serveur LDAP et configurer les stratégies ISE.

1. Sur ISE, accédez à Administration->Gestion des identités->Sources d'identité externes et sélectionnez le dossier LDAP et cliquez sur Ajouter afin de

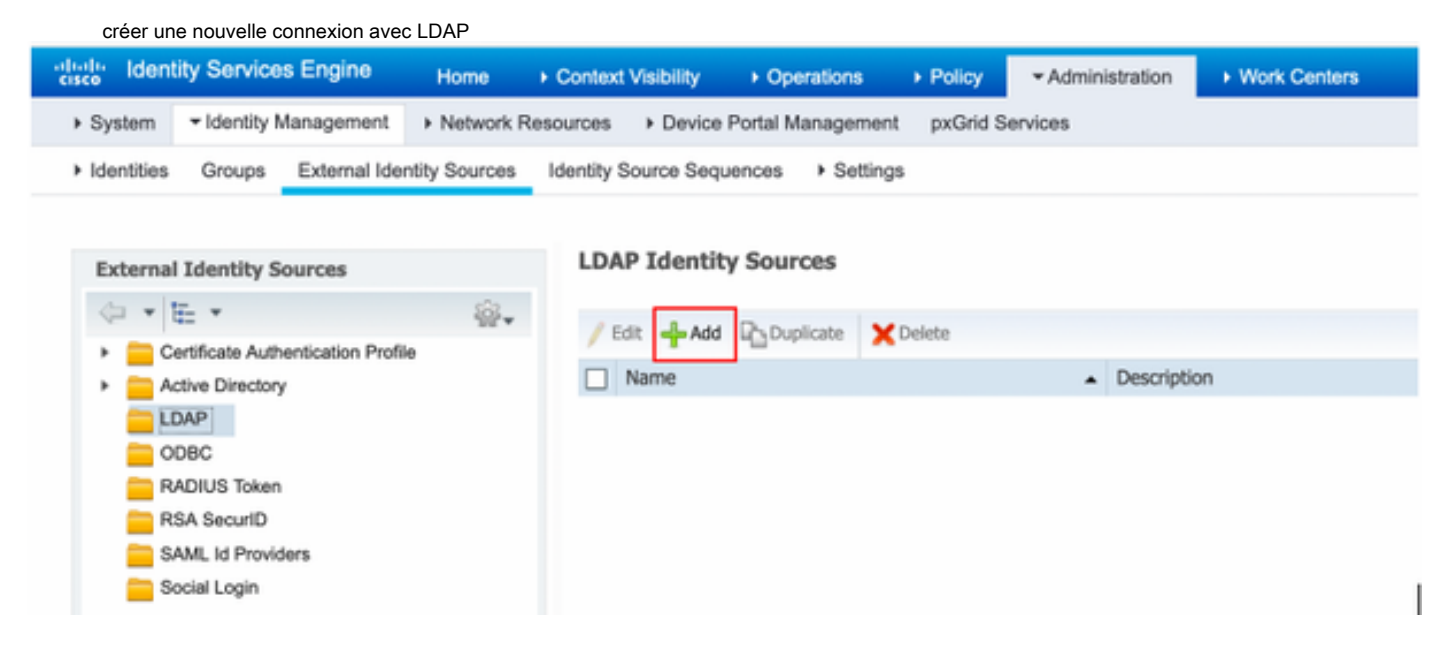

2. Sous l'onglet Général, définissez un nom et sélectionnez l'adresse MAC comme attribut Nom du sujet

| LDAP Identity Sources List > Ide          | p_mab                         |                        |                    |                   | • |  |
|-------------------------------------------|-------------------------------|------------------------|--------------------|-------------------|---|--|
| LDAP Identity Source                      |                               |                        |                    |                   |   |  |
| General Conn                              | ection Directory Organizatio  | n Groups               | Attributes         | Advanced Settings |   |  |
| * Name                                    | ldap_mab                      |                        |                    |                   |   |  |
| Description                               |                               |                        |                    |                   |   |  |
| - Schema                                  | Custom .                      |                        |                    |                   |   |  |
|                                           |                               |                        |                    |                   |   |  |
| * Subject Objectclass                     | device                        | * Group Objectclass    | Group              |                   |   |  |
| * Subject Name Attribute                  | macAddress                    | * Group Map Attribute  | member             |                   |   |  |
| * Group Name Attribute                    | distinguishedName             | Certificate Attribute  |                    |                   |   |  |
| O Rubiard Objects Cont                    | ain Balamana To Comuna        |                        |                    |                   |   |  |
| Oracita Objects Conta                     | an Reference to Groups        |                        |                    |                   |   |  |
| <ul> <li>Group Objects Contain</li> </ul> | n Reference to subjects       |                        |                    |                   |   |  |
|                                           | Subjects In Groups Are Stored | In Member Attribute As | Distinguished Name |                   |   |  |
| User Info Attributes ()                   |                               |                        |                    |                   |   |  |
| First Name                                |                               | Department             |                    |                   |   |  |
| Last Name                                 |                               | Organizational Unit    |                    |                   |   |  |
| Job Title                                 |                               | Locality               |                    |                   |   |  |
| Email                                     |                               | State or Province      |                    |                   |   |  |
| Telephone                                 |                               | Country                |                    |                   |   |  |
| Charles & Charles                         |                               | county)                |                    |                   |   |  |
| Street Address                            |                               |                        |                    |                   |   |  |

3. Sous l'onglet **Connexion**, configurez l'adresse IP, le nom de domaine d'administration et le mot de passe du serveur LDAP pour obtenir une connexion réussie.

| General Connection               | Directory Organization                   | Groups | Attributes | Advanced Settings           |                                     |
|----------------------------------|------------------------------------------|--------|------------|-----------------------------|-------------------------------------|
| Primar                           | y Server                                 |        |            | Se                          | econdary Server                     |
|                                  |                                          |        |            |                             | Enable Secondary Server             |
| * Hostname/IP 10.81              | .127.111                                 |        |            | Hostname/IP                 | x.                                  |
| * Port 389                       |                                          |        |            | Port 3                      | 89                                  |
| Specify server for each ISE node |                                          |        |            |                             |                                     |
| Access                           | Anonymous Access                         |        |            | Aco                         | ess 💿 Anonymous Access              |
|                                  | <ul> <li>Authenticated Access</li> </ul> |        |            |                             | Authenticated Access                |
| Admin DN                         | * cn=administrator, cn=users, dc=        | c      |            | Admin I                     | DN                                  |
| Password                         | • •••••                                  |        |            | Passwo                      | ord                                 |
| Caston Authoritanian             | C Enable Service Authentication          |        |            | Passing & the strent set    | Enable Serves Authoritization       |
| Secure Authentication            | Enable Server Identity Check             |        |            | Secure Authenticat          | Enable Server Identity Check        |
| LDAP Server Root CA              | Certificate Services Root CA - *         | æ      |            | LDAP Server Root            | CA Certificate Services Root CA - * |
|                                  |                                          | Th.    |            | Issuer CA of ISE Certificat | Calant H manipud (antiant) * (1)    |

Note: Le port 389 est le port par défaut utilisé.

4. Sous l'onglet Attributs, sélectionnez les attributs macAddress et description. Ces attributs seront utilisés dans la stratégie d'autorisation

#### LDAP Identity Sources List > Idap\_mab

#### **LDAP Identity Source**

| General Conr            | nection     | Directory Organization | Groups            | Attributes | Advanced Settings |
|-------------------------|-------------|------------------------|-------------------|------------|-------------------|
| / Edit 🕂 Add 👻 🗙 Delete | e Attribute |                        |                   |            |                   |
| Name                    | 🔺 Туре      | Default                | Internal Name     |            |                   |
| description             | STRING      |                        | description       |            |                   |
| distinguishedName       | STRING      |                        | distinguishedName |            |                   |
| macAddress              | STRING      |                        | macAddress        |            |                   |

5. Pour créer un protocole autorisé, accédez à **Policy->Policy Elements->Results->Authentication->Allowed Protocols.** Définissez et sélectionnez Process Host Lookup et Allow PAP/ASCII comme les seuls protocoles autorisés. Enfin, sélectionnez **Enregistrer** 

| cisco Identity Services Engine  | Home  + Context Visibility  + Operations                             | Policy Administration |
|---------------------------------|----------------------------------------------------------------------|-----------------------|
| Policy Sets Profiling Posture C | nt Provisioning    Policy Elements                                   |                       |
| Dictionaries  Conditions Result |                                                                      |                       |
| Authentication                  | Allowed Protocols Services List > MAB_MacAddres<br>Allowed Protocols | •                     |
| Allowed Protocols               | Name MA8_MacAddress                                                  | ]                     |
| Authorization                   | Description                                                          |                       |
| Profiling                       |                                                                      |                       |
| Posture                         | <ul> <li>Allowed Protocols</li> </ul>                                |                       |
| Client Provisioning             | Authentication Bypass                                                |                       |
|                                 | Process Host Lookup (2)                                              |                       |
|                                 | Authentication Protocols                                             |                       |
|                                 | Allow PAP/ASCII                                                      |                       |

6. Pour créer un profil d'autorisation, accédez à **Policy->Policy Elements->Results->Authorization->Authorization Profiles.** Sélectionnez **Ajouter** et définissez les autorisations qui seront attribuées au point de terminaison.

| dentity Services Engine           | Home                                        | s  Policy  Administration             | <ul> <li>Work Centers</li> </ul> |
|-----------------------------------|---------------------------------------------|---------------------------------------|----------------------------------|
| Policy Sets    Policy Elements    |                                             |                                       |                                  |
| Dictionaries  Conditions  Results |                                             |                                       |                                  |
| 0                                 |                                             |                                       |                                  |
| Authentication                    | Standard Authorization Profiles             |                                       |                                  |
| - Authorization                   | For Policy Export go to Administration > Sy | stem > Backup & Restore > Policy Expo | ort Page                         |
| Authorization Profiles            | / Edit 🕂 Add 🕞 Duplicate 🗙 Delete           |                                       |                                  |
| Dowoloodoble ACLs                 | Name                                        | Profile                               |                                  |
| Downloadable ACLS                 | Blackhole_Wireless_Access                   | 🚓 Cisco 🕀                             |                                  |
| Profiling                         | Cisco_IP_Phones                             | 🗰 Cisco 🕀                             |                                  |
| → Posture                         | Cisco_Temporal_Onboard                      | 💏 Cisco 🕀                             |                                  |

| dentity Services Engine           | Home                                                                | ns  Policy  Administration | Work Centers |
|-----------------------------------|---------------------------------------------------------------------|----------------------------|--------------|
| Policy Sets    Policy Elements    |                                                                     |                            |              |
| Dictionaries + Conditions - Resul | 8                                                                   |                            |              |
| Authentication                    | Authorization Profiles > New Authorization<br>Authorization Profile | Profile                    |              |
| - Authorization                   | * Name MACPORTSWI                                                   | <b>ICHLDAP</b>             |              |
| Authorization Profiles            | Description                                                         |                            | At           |
| Downloadable ACLs                 | * Access Type ACCESS_ACCE                                           | т т                        |              |
| Profiling                         | Network Device Profile 🛛 🗮 Cisco 👻                                  | Ð                          |              |
| → Posture                         | Service Template                                                    |                            |              |
| Client Provisioning               | Track Movement                                                      |                            |              |
|                                   | Passive Identity Tracking 🗌 🕧                                       |                            |              |
|                                   | <ul> <li>Common Tasks</li> </ul>                                    |                            |              |
|                                   | DACL Name                                                           | PERMIT_ALL_IPV4_TRAFFIC    |              |

7.Accédez à Policy-> Policy Set et créez un jeu de stratégies à l'aide de la condition prédéfinie Wired\_MAB et du protocole autorisé créé à l'étape 5.

| Policy Sets - MAB_LDAP |             |            | Reset Policyset Hitcounts Reset     | Save |
|------------------------|-------------|------------|-------------------------------------|------|
| Status Policy Set Name | Description | Conditions | Allowed Protocols / Server Sequence | Hits |
| Search                 |             |            |                                     |      |
| Ø MAB_LDAP             |             | Wired_MAB  | MAB_MacAddress x v +                | 0    |

8. Sous le nouveau jeu de stratégies créé, créez une stratégie d'authentification à l'aide de la séquence de source d'identité externe de la bibliothèque Wired\_MAB prédéfinie et de la connexion LDAP

| Autor | incereor i | romy (z)      |     |           |    |                   |     |      |         |
|-------|------------|---------------|-----|-----------|----|-------------------|-----|------|---------|
| •     | Status     | Rule Name     | Con | Rions     |    | Use               |     | Hits | Actions |
| earch |            |               |     |           |    |                   |     |      |         |
|       |            |               |     |           |    | idap_mab          | x v |      |         |
|       |            |               |     |           |    | ♥ Options         |     |      |         |
|       |            |               |     |           |    | If Auth fail      |     |      |         |
|       | 0          | Auth_MAB_LDAP |     | Wired_MAB |    | REJECT            | × * | 0    | ۰       |
|       |            |               | _   |           |    | If User not found |     |      |         |
|       |            |               |     |           |    | REJECT            | × * |      |         |
|       |            |               |     |           |    | If Process fail   |     |      |         |
|       |            |               |     |           |    | DROP              | **  |      |         |
|       |            |               |     |           |    | DenyAccess        |     |      |         |
|       | 0          | Default       |     |           | ¢, | > Options         |     | 0    | •       |

9. Sous Stratégie d'autorisation, définissez un nom et créez une condition composée à l'aide de la description de l'attribut LDAP, de l'ID de port NAS Radius et de NetworkDeviceName. Enfin, ajoutez le profil d'autorisation créé à l'étape 6.

| C   | onditions Studio                     |                |                                       |                           |                           |                 |                                  |                 |           | 0    | $\times$ |
|-----|--------------------------------------|----------------|---------------------------------------|---------------------------|---------------------------|-----------------|----------------------------------|-----------------|-----------|------|----------|
| Lib | brary                                |                | Editor                                |                           |                           |                 |                                  |                 |           |      |          |
| \$  | Search by Name                       |                |                                       |                           |                           |                 |                                  |                 |           |      | 00       |
| 9   |                                      | 9 t †          |                                       | Ê.                        | Click to act              | - an awn        | Allebude uniture                 |                 |           | -    |          |
|     | EAP-TLS                              | Ø              |                                       |                           | Equais                    | Attribute value |                                  |                 |           | -    | 0        |
| 1   | Guest_Flow                           | 0              | AND ¥                                 | Ŀ                         | Click to add an attribute |                 |                                  |                 |           |      |          |
|     | MAC_in_SAN                           | Ø              |                                       | 3                         | Equals                    | •               | Attribute value                  |                 |           |      |          |
| 1   | Network_Access_Authentication_Passed | Ø              |                                       |                           |                           |                 | - New AND                        | OP              |           |      |          |
| Ī   | Non_Cisco_Profiled_Phones            | 0              |                                       |                           |                           |                 |                                  |                 |           |      | 2        |
|     | Non_Compliant_Devices                |                |                                       | Set to 'Is not' Duplicate |                           |                 |                                  |                 | Duplicate | Save |          |
|     | Switch_Local_Web_Authentication      | Ø              |                                       |                           |                           |                 |                                  |                 |           |      |          |
|     | Switch_Web_Authentication            | 0              |                                       |                           |                           |                 |                                  |                 |           |      |          |
| 1   | Wired_802.1X                         | Ø              |                                       |                           |                           |                 |                                  |                 |           |      |          |
| 1   | Wired_MAB                            | 0              |                                       |                           |                           |                 |                                  |                 |           |      |          |
|     |                                      |                |                                       |                           |                           |                 |                                  |                 |           |      |          |
|     |                                      |                |                                       |                           |                           |                 | Results                          |                 |           |      |          |
|     |                                      |                |                                       |                           |                           |                 |                                  |                 |           |      |          |
| Rul | le Name Conditions                   |                |                                       |                           |                           |                 | Profiles                         | Security Groups |           | Hits | Action   |
| Rul | le Name Conditions                   | ion CONTAINS R | dius NAS-Port-Id<br>twork Access Netw | orkDeviceName             |                           |                 | Profiles (+ MACPORTSWITCHLDAP) + | Security Groups |           | Hits | Action.  |

Après avoir appliqué la configuration, vous devez pouvoir vous connecter au réseau sans intervention de l'utilisateur.

## Vérification

Une fois connecté au port de commutateur désigné, vous pouvez taper show authentication session interface GigabitEthernet X/X/X pour valider l'état d'authentification et d'autorisation du périphérique.

Sw3650-mauramos#show auth sess inter gi 1/0/6 details Interface: GigabitEthernet1/0/6 IIF-ID: 0x103DFC000000B5 MAC Address: 6cb2.ae3a.686c IPv6 Address: Unknown IPv4 Address: User-name: 6C-B2-AE-3A-68-6C Status: Authorized Domain: Data Oper host mode: multi-domain Oper control dir: both Session timeout: N/A Restart timeout: N/A Common Session ID: 0A517F65000013DA87E85A24 Acct session ID: 0x000015D9 Handle: 0x9300005C Current Policy: Policy\_Gi1/0/6 Local Policies: Service Template: DEFAULT\_LINKSEC\_POLICY\_SHOULD\_SECURE (priority 150) Security Policy: Should Secure Security Status: Link Unsecure Method status list: Method State mab Authc Success Sur ISE, vous pouvez utiliser Radius Live Logs pour confirmer.

| C F | Refresh O Reset Repeat Counts 💆 Export To - |   |          |             |                                  |                   |                                     |         |                        |  |  |  |
|-----|---------------------------------------------|---|----------|-------------|----------------------------------|-------------------|-------------------------------------|---------|------------------------|--|--|--|
|     | Time Status Details Repeat Id               |   | Identity | Endpoint ID | Endpoint P Authentication Policy | Server            | Authorization Profiles              |         |                        |  |  |  |
| ×   |                                             | • |          |             | Identity                         | Endpoint ID       | Endpoint Prof Authentication Policy | Server  | Authorization Profiles |  |  |  |
|     | Jan 20, 2020 06:21:47.825 PM                | • | 0        | 0           | employee1@ciscodemo.lab          | 6C:B2:AE:3A:68:6C | Unknown                             | ise23-1 | MACPORTSWITCHLDAP      |  |  |  |
|     | Jan 20, 2020 06:21:47.801 PM                |   | 0        |             | employee1@ciscodemo.lab          | 6C:82:AE:3A:68:6C | Unknown                             | ise23-1 | MACPORTSWITCHLDAP      |  |  |  |

# Dépannage

Sur le serveur LDAP, vérifiez que l'adresse MAC, le nom de commutateur approprié et le port de commutateur du périphérique créé sont configurés.

| CN=                       | LaptopTest Properties ? ×                 |
|---------------------------|-------------------------------------------|
| Attribute Editor Security |                                           |
| Attributes:               |                                           |
| Attribute                 | Value 🔨                                   |
| lastKnownParent           | <not set=""></not>                        |
| macAddress                | 6C:B2:AE:3A:68:6C                         |
| manager                   | <not set=""></not>                        |
| mS-DS-ConsistencyC        | <not set=""></not>                        |
| mS-DS-ConsistencyG        | <not set=""></not>                        |
| msDS-LastKnownRDN         | <not set=""></not>                        |
| msDS-NcType               | <not set=""></not>                        |
| msSFU30Aliases            | <not set=""></not>                        |
| msSFU30Name               | <not set=""></not>                        |
| msSFU30NisDomain          | <not set=""></not>                        |
| name                      | LaptopTest                                |
| nisMapName                | <not set=""></not>                        |
| 0                         | <not set=""></not>                        |
| objectCategory            | CN=Device,CN=Schema,CN=Configuration, [ 🗸 |
| < 111                     | >                                         |
| Edit                      | Filter                                    |
| ОК                        | Cancel Apply Help                         |

| CN=                       | LaptopTest Properties ? ×               |  |  |  |  |  |  |
|---------------------------|-----------------------------------------|--|--|--|--|--|--|
| Attribute Editor Security |                                         |  |  |  |  |  |  |
| Attributes:               |                                         |  |  |  |  |  |  |
| Attribute                 | Value ^                                 |  |  |  |  |  |  |
| adminDescription          | <not set=""></not>                      |  |  |  |  |  |  |
| adminDisplayName          | <not set=""></not>                      |  |  |  |  |  |  |
| bootFile                  | <not set=""></not>                      |  |  |  |  |  |  |
| bootParameter             | <not set=""></not>                      |  |  |  |  |  |  |
| cn                        | Laptop Test                             |  |  |  |  |  |  |
| description               | switchapflexconnect,GigabitEthemet1/0/6 |  |  |  |  |  |  |
| displayName               | <not set=""></not>                      |  |  |  |  |  |  |
| displayNamePrintable      | <not set=""></not>                      |  |  |  |  |  |  |
| distinguishedName         | CN=LaptopTest,OU=AppleDevices,DC=cisc   |  |  |  |  |  |  |
| dSASignature              | <not set=""></not>                      |  |  |  |  |  |  |
| dSCorePropagationD        | 0x0 = ( )                               |  |  |  |  |  |  |
| extensionName             | <not set=""></not>                      |  |  |  |  |  |  |
| flags                     | <not set=""></not>                      |  |  |  |  |  |  |
| fSMORoleOwner             | <not set=""></not>                      |  |  |  |  |  |  |
| <                         |                                         |  |  |  |  |  |  |
|                           |                                         |  |  |  |  |  |  |
| Edit                      | Filter                                  |  |  |  |  |  |  |
| ОК                        | Cancel Apply Help                       |  |  |  |  |  |  |

Sur ISE, vous pouvez prendre une capture de paquets (Accédez à **Opérations->Dépannage->Outil de diagnostic->Dumps TCP**) afin de valider que les valeurs sont envoyées de LDAP à ISE

| 27 | 124,204090                 | 18.81.127.189            | 18,81,127,111                            | Line           | 201  | searchinguest121 "Rongpladevices,80-classeen,80-lat" whilefalletime                               |   |
|----|----------------------------|--------------------------|------------------------------------------|----------------|------|---------------------------------------------------------------------------------------------------|---|
| 28 | 124,308017                 | 38.40.127.111            | 38.81.127.300                            | LOW            | 202  | searchiesExtry(2) *OH-Laptophert,00-Applatencies,80-clacations,00-clat*   searchiesDenci2) secons |   |
| 29 | 324.303231                 | 18.81.127.189            | 38,81,127,113                            | LEHP           | 233  | sear-thepast131 "Bodgstebectors,30-classion,30-fait" whitebattree                                 |   |
| 10 | 124, 128283                | 18.81.127.111            | 18,81,127,189                            | 1.010          | 110  | unard/Andistry(3) "Objaging/ext, Objaging/ext, St-ciacadess, St-cial"   unard/Andisectation -     | 4 |
| 31 | 124, 101079                | 18.81.107.189            | 18,81,127,111                            | LENP           | 100  | overthinguestial "Budgpielewices, Dicissione, Dicist" wholeholdree                                |   |
| 32 | 124,305384                 | 14.41.127.111            | 18,81,127,199                            | LEMP           | - 64 | searchicologiai accoss (2 results)                                                                |   |
| 33 | 121.404145                 | 10.01.117.108            | 38.82.107.111                            | 1.5.00         | 100  | searching as (15) "Riska lefectors, Nuclearabae, Mulat" statisfications                           |   |
|    |                            |                          |                                          |                | -    | constant accepted accepted accepted                                                               |   |
|    | * attribu                  | tes: 3 items             |                                          |                |      |                                                                                                   |   |
|    | <ul> <li>Parts</li> </ul>  | aAUV/IbAstist its        | <ul> <li>description</li> </ul>          |                |      |                                                                                                   |   |
|    | 19                         | pel description          |                                          |                |      |                                                                                                   |   |
|    | 7.14                       | fail 1 sham              |                                          |                |      |                                                                                                   |   |
|    |                            | Annohulation and         | tchop/Texcomect_Gigab                    | at the rest is | 1.1  |                                                                                                   |   |
|    | <ul> <li>Parts</li> </ul>  | INTERNAL INCOME.         | #1stinguisheddane                        |                |      |                                                                                                   |   |
|    | 14                         | per distinguished an     |                                          |                |      |                                                                                                   |   |
|    | 1.14                       | fact 1 liters            |                                          |                |      |                                                                                                   |   |
|    |                            | Anto-DutaWalters (Sec.   | apteralizat, Minkaplathey                | term. Most tax | -    | n, Novian                                                                                         |   |
|    | <ul> <li>Barili</li> </ul> | addentributed but item   | and Maliness                             |                |      |                                                                                                   |   |
|    | 1.                         | call machiness           |                                          |                |      |                                                                                                   |   |
|    | 7.10                       | fact 1 them              |                                          |                |      |                                                                                                   |   |
|    |                            | Anteritational and Mini- | 12-AP-34-AP-07                           |                |      |                                                                                                   |   |
|    |                            |                          | 11 - 12 - 2-1 - 12 - 17 - 17 - 17 - 17 - |                |      |                                                                                                   |   |
|    |                            |                          |                                          |                |      |                                                                                                   |   |